# Analizar el paquete de diagnóstico de AMP para una CPU elevada

# Contenido

Introducción **Prerequisites** Requirements **Componentes Utilizados** Troubleshoot Compruebe si hay otro antivirus instalado en el equipo Identificar si la CPU alta ocurre cuando una aplicación específica está en uso Recopile el paquete de diagnóstico para su análisis Activar nivel de registro de depuración Nivel de depuración en el terminal Nivel de depuración en la política Reproduzca el problema y recopile un paquete de diagnóstico Realizar el análisis Diag\_Analyzer.exe Anphandlecount.ps1 Exclusiones de ajuste Enviar el paquete para su análisis al TAC

# Introducción

Este documento describe los pasos para analizar un paquete de diagnóstico de la protección frente a malware avanzado (AMP) para terminales de nube pública en dispositivos Windows para solucionar problemas de uso elevado de la CPU.

Colaborado por Luis Velázquez y editado por Yeraldin Sánchez, Ingenieros del TAC de Cisco.

# Prerequisites

# Requirements

Cisco recomienda que tenga conocimiento sobre estos temas:

Acceso a la consola de AMP

### **Componentes Utilizados**

La información que contiene este documento se basa en las siguientes versiones de software y hardware.

- Consola de AMP para terminales 5.4.20200204
- Dispositivos del sistema operativo Windows

The information in this document was created from the devices in a specific lab environment. All of the devices used in this document started with a cleared (default) configuration. Si tiene una red en vivo, asegúrese de entender el posible impacto de cualquier comando.

# Troubleshoot

En esta sección encontrará información que puede utilizar para solucionar problemas de configuración.

### Compruebe si hay otro antivirus instalado en el equipo

Si se instala otro antivirus, asegúrese de que el proceso principal del antivirus esté excluido en la configuración de políticas

**Consejo:** Utilice las exclusiones de Cisco-Mantenimiento si el software que se utiliza está incluido en la lista, recuerde que estas exclusiones se pueden agregar a las nuevas versiones de una aplicación.

Para ver las listas disponibles en la sección de exclusiones mantenidas por Cisco, navegue hasta Administración > Políticas > Editar > Exclusiones > Exclusiones Mantenidas por Cisco.

Seleccione los que el terminal necesitaría según el software instalado actualmente en el equipo y, a continuación, guarde la política, como se muestra en la imagen.

| Name           | haivelaz-W7_Policy         |                 |                 |          |
|----------------|----------------------------|-----------------|-----------------|----------|
| Description    |                            |                 |                 |          |
| on and Engines | Cisco-Maintai ed Exe       | 2<br>clusions 💿 | đ               |          |
| lusions        | 5 selected v               |                 |                 |          |
| chodon sets    | Bearch                     | ^               | 3 Exclusions    |          |
| ĸy             | C All                      |                 | 11 Exclusions   |          |
|                | Altiris by Symantec        | 3 Exclusions    | 1 Exclusion     |          |
| break Control  | Appsense                   | 6 Exclusions    | 29 Exclusions   |          |
| duct Updates   | AVAST                      | 3 Exclusions    | 3 Exclusions 💌  |          |
| anced Settings | Avita                      | 3 Exclusions    |                 |          |
|                | Citrix AppDNA              | 2 Exclusions    |                 |          |
|                | Citrix Cloud Connector     | 3 Exclusions    |                 |          |
| 3              | Citrix EdgeSight Server    | 3 Exclusions    | 85 Exclusions × |          |
|                | Citrix ICA Client          | 5 Exclusions    |                 |          |
|                | Citrix Provisioning Server | 18 Exclusions   |                 |          |
|                | Citrix XenApp v6.5 and 7   | 7 Exclusions    |                 |          |
|                | Crashplan                  | 3 Exclusions    |                 |          |
|                | Diebold Warsaw             | 10 Exclusions   |                 |          |
|                | Domain Controller          | 19 Exclusions   |                 | <u> </u> |
|                | Hyper-V                    | 17 Exclusions   |                 |          |
|                | CT 115                     | 7 Exclusions    |                 | •        |

# Identificar si la CPU alta ocurre cuando una aplicación específica está en uso

Identifique si el problema ocurre mientras se ejecuta una o varias aplicaciones si puede replicar el problema ayuda en el proceso de identificar posibles exclusiones.

# Recopile el paquete de diagnóstico para su análisis

#### Activar nivel de registro de depuración

Para recopilar un paquete de diagnóstico útil, se debe habilitar el nivel de registro de depuración.

#### Nivel de depuración en el terminal

Si puede replicar el problema y tener acceso al terminal, a continuación se muestra el mejor procedimiento para capturar el paquete de diagnóstico:

1. Abrir AMP GUI

< Edit Policy

- 2. Vaya a Settings
- 3. Desplácese hasta la parte inferior de AMP GUI y abra **Configuración del conector de Cisco AMP**
- 4. Haga clic en Habilitar registro de depuración
- 5. El estado de registro de depuración debe cambiar a Iniciado. Este procedimiento habilita el

nivel de depuración hasta el siguiente latido de política, de forma predeterminada 15 minutos

| ^[A-Za-z]:\\/Wildcard/A                             | I/Drive        |
|-----------------------------------------------------|----------------|
| ^[A-Za-z]:\\Wildcard\ a<br>^[A-Za-z]:\\pagefile\.sy | l\ drives<br>s |
| Cara Callla an                                      |                |
| Scan Settings                                       |                |
| Notification Settings                               | ▼              |
| Proxy Settings                                      | •              |
| Cisco AMP Connector Settings                        |                |
| Service Status:                                     | Started        |
| Password:                                           |                |
| Stop Service                                        |                |
| Debug Logging Chatug                                | Ctopped        |

#### Nivel de depuración en la política

Si no tiene acceso al punto final o el problema no se puede reproducir de forma consistente, el nivel de registro de depuración debe estar habilitado en la política.

Para habilitar el nivel de registro de depuración mediante la política, navegue hasta Administración > Políticas > Editar > Configuración avanzada > **Nivel de registro del conector** y Administración > Políticas > Editar > Configuración avanzada > Nivel de registro de la bandeja, seleccione Depurar y guarde la política, como se muestra en la imagen.

| Name Indexta - W7_goldy   Description     Modes and Engines   Exclusions   Exclusions                                                                                                    | #Windows                                       |                               |                               |   |  |
|----------------------------------------------------------------------------------------------------|------------------------------------------------|-------------------------------|-------------------------------|---|--|
| Description     Modes and Engines   Exclusions   B axclasion ands   Peay   Outbreak Centrel   Peay   Outbreak Centrel   Peduct Updates   Advanced Settings   Advanced Settings   Connector Protection Passavor   Q Automated Crash Dump Uploteds   Q Command Line Logging   Command Line Logging                                                                                                    | Name                                           | luivelaz-W7_Policy            |                               |   |  |
| Modes and Engines   Exclusions   Castlations min   Peasy   Outbreak Control   Peaduct Updates   Advanced Settings   Advanced Settings   Advanced Settings   Connector Protection Passwort   Connector Protection Passwort   Control   Control   Control   Control   Control   Control   Control   Control   Control   Control   Control   Control   Control   Control   Control <th>Description</th> <th></th> <th></th> <th>đ</th> <th></th>                                                                                                    | Description                                    |                               |                               | đ |  |
| Exclusions   Exclusions   Exclusions   Exclusions   Preay   Outbreak Centrel   Preduct Updates   Advanced Settings   Advanced Settings   Advanced Settings   Advanced Settings   Connector Protection Passweri   Connector Protection Passweri   Connector Passweri   Connector Passweri   Connector Passweri   Connector Passweri   Conn                                                                                                    | Modes and Engines                              |                               | Send User Name in Events      |   |  |
| Preazy   Outbreak Control   Preduct Updates   Advanced Settings   Advanced Settings   Advanced Settings   Advanced Settings   Connector Protection Password   Connector Protection Password   Connector Password <tr< th=""><th>Exclusions<br/>6 exclusion sets</th><th></th><th>Send Filename and Path Info 0</th><th></th><th></th></tr<> | Exclusions<br>6 exclusion sets                 |                               | Send Filename and Path Info 0 |   |  |
| Outbreak Control   Product Updates   Advanced Settings   Advanced Settings   Advanced Settings   Advanced Settings   Advanced Settings   Connector Protection Password   Connector Protection Password   Connector Protection   Connector Protection Password   Connector Protection Password   Connector Protection Password   Connector Protection Password   Connector Password   Connector Password   Connector Password   Connector Pass                                                                                                    | Proxy                                          | 2 Connector Log Level         | Debug v                       | 0 |  |
| Product Updates   Advanced Settings   Advanced Settings   Advanced Settings   Advanced Settings   Advanced Settings   Connector Protection Password   Connector Protection Password   Connector Protection Password   Connector Protection Password   Charle   Connector Protection Password   Connector Protection Password   Charle   Connector Protection Password   Connector Protection Password   Charle   Connector Protection Password   Connector Protection Password   Charle   Connector Protection Password   Connector Protection Password   Charle   Connector Protection Password   Connector Protection Password   Charle   Connector Protection Password   Connector Protection Password   Connector Protection Password   Connector Protection Connector Protection   Connector Protection Password   Connector Protection Password   Connector Protection Connector Protection   Connector Protection Connector Protection   Connector Protection Connector Protection   Connector Protection Connector Protection   Connector Protection Connector Protection   Connector Protection Connector Protection   Charles   Connector Protection Connector Protection   Connector Protection Connector Protection   Connector Protection Connector Protection   Connector Protectin Protection <t< th=""><th>Outbreak Control</th><th>Tray Log Level</th><th>Debug v</th><th>0</th><th></th></t<>                             | Outbreak Control                               | Tray Log Level                | Debug v                       | 0 |  |
| Advanced Settings   Advanced Settings   Advanced Settings   Advanced Settings   Advanced Settings   Classif Liber Initialized   File and Process Scan   Classif   Classif   Classif   Endsoint Isolation   Child   Engines   It TBA   Network   Schwalakad Scans   Identity Presistence                                                                                                    | Product Updates                                |                               | Enable Connector Protection   |   |  |
| Cheat Ishatiaa Image: Automated Crash Dump Uploads   File and Process Scan Image: Original Une Capture   Cashat Image: Original Une Capture   Engines Image: Original Une Capture   File and Process Scan Image: Original Une Capture   Engines Image: Original Une Capture   File and Process Scan Image: Original Une Capture   Engines Image: Original Une Capture   File and Process Scan Image: Original Une Capture   Engines Image: Original Une Capture   File and Process Scan Image: Original Une Capture   Engines Image: Original Une Capture   File and Process Scan Image: Original Une Capture   Engines Image: Original Une Capture   File and Process Scan Image: Original Une Capture   File and Process Scan Image: Original Une Capture   File and Process Scan Image: Original Une Capture   File and Original Une Capture Image: Original Une Capture   File and Original Une Capture Image: Original Une Capture   File and Original Une Capture Image: Original Une Capture   File and Original Une Capture Image: Original Une Capture   File and Original Une Capture Image: Original Une Capture   File and Original Une Capture Image: Original Une Capture   File and Original Une Capture Image: Original Une Capture   File and Original Une Capture Image: Original Une Capture   File and Original Une Capture Image: Original Une Capture   File an                                                       | Advanced Settings Administrative Features      | Connector Protection Password | •••••                         | 0 |  |
| Caulter     Command Line Capture       Endpoint Isolation     Command Line Logging       Ontable     Command Line Logging       Engines     IT TRA       Network     Schwalskat Scars       Kdentey Persistence     It Testence                                                                                                    | Client User Interface<br>File and Process Scan |                               | Automated Crash Dump Uploads  |   |  |
| Endpoint Isolation ChisId Engines II TISA Network Schwaluket Scarp Kdentry Persistence                                                                                                    | Cache                                          |                               | Command Line Capture          |   |  |
| Engines IETBA Network Schwebuled Scars Identry Persistence                                                                                                    | Endpoint Isolation<br>Orbital                  |                               | Command Line Logging          |   |  |
| IETIBA<br>Network<br>Sichwishland Scans<br>Identity Persistence                                                                                                    | Engines                                        |                               |                               |   |  |
| Network Schwalaket Scam Identity Persistence                                                                                                    | ITTBA                                          |                               |                               |   |  |
| Identity Persistence                                                                                                    | Network<br>Schwitzland Scians                  |                               |                               |   |  |
|                                                                                                    | Identity Persistence                           |                               |                               |   |  |

**Precaución:** Si el modo de depuración se habilita desde la política, todos los terminales reciben este cambio.

**Nota:** Sincronice la política del punto final para asegurarse de que se aplica el nivel de depuración o espere el intervalo de latido, de forma predeterminada es de 15 minutos.

#### Reproduzca el problema y recopile un paquete de diagnóstico

Cuando se configura el nivel de depuración, espere hasta que se produzca el estado de CPU alta en el sistema o reproduzca manualmente las condiciones previamente identificadas y luego reúna el paquete de diagnóstico.

Para recopilar el paquete, navegue hasta C:\Program Files\Cisco\AMP\X.X.X (donde X.X.X es la última versión de AMP instalada en el sistema) y ejecute la aplicación ipsupporttool.exe, este proceso crea un archivo .7z en el escritorio denominado CiscoAMP\_Support\_Tool\_%date%.7z

**Nota:** La versión 6.2.3 y posterior del conector pueden solicitar un paquete remotamente, navegar a **Administración > Equipos**, expandir el registro del terminal y utilizar la opción Diagnose.

Nota: El paquete de diagnóstico también puede ejecutarse desde un mensaje CMD con el

comando: "C:\Program Files\Cisco\AMP\X.X.X\ipsupporttool.exe", o "C:\Program Files\Cisco\AMP\X.X.X\ipsupporttool.exe" -o "X:\Folder\I\Can\Get\To", donde X.X.X es la última versión de AMP instalada, se puede utilizar el segundo comando para seleccionar la carpeta de resultados para el archivo .7z.

#### Realizar el análisis

Hay dos maneras de analizar un archivo de diagnóstico:

- Diag\_Analyzer.exe
- Anphandlecount.ps1

#### Diag\_Analyzer.exe

Paso 1. Descargue la aplicación aquí.

Paso 2. En la página GitHub, hay un archivo README con más instrucciones sobre el uso.

Paso 3. Copie el archivo de diagnóstico **CiscoAMP\_Support\_Tool\_%date%.7z** en la misma carpeta en la que se encuentra Diag\_Analyzer.exe.

Paso 4. Ejecutar la aplicación Diag\_Analyzer.exe.

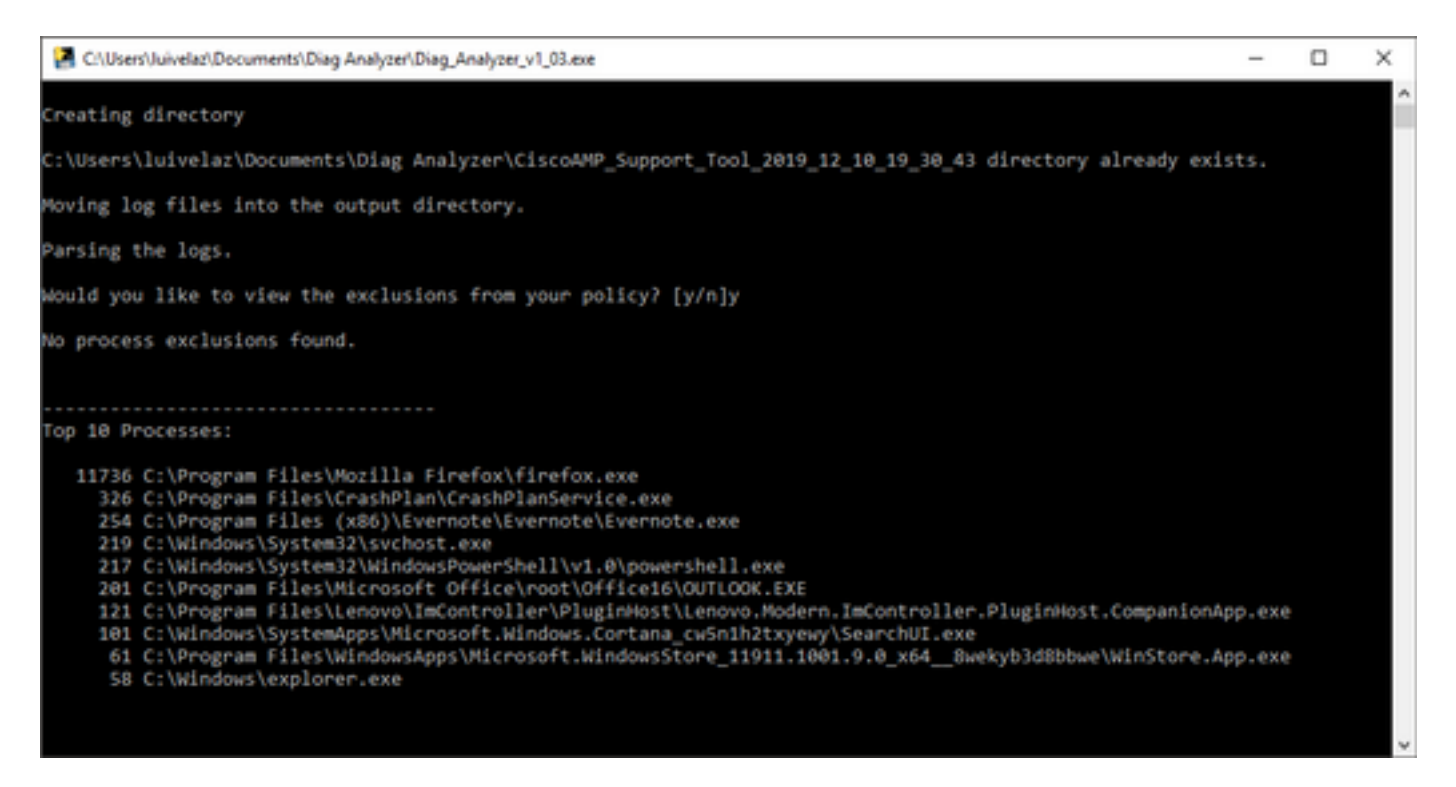

Paso 5. En el nuevo mensaje confirme si desea obtener las exclusiones de la política con una Y o una N.

Paso 6. El resultado del script contiene:

- Los 10 procesos principales
- 10 archivos principales
- 10 principales extensiones

- 100 rutas principales
- Todos los archivos

**Nota:** Diag\_Analyzer.exe comprueba el archivo de diagnóstico de AMP proporcionado para los archivos sfc.exe.log. a continuación, crea un nuevo directorio con el nombre del archivo de diagnóstico y almacena los archivos de registro fuera del .7z, en el directorio primario del diagnóstico, después de esto, analiza los registros y determina los 10 principales procesos, archivos, extensiones y rutas, por último, imprime información en la pantalla y también en un archivo {Diagnostic}-summary.txt.

#### Anphandlecount.ps1

Paso 1. Descargue el script **amphandlecounts.txt** desde la parte inferior de esta publicación de la comunidad <u>Revisar archivos escaneados desde AMP.</u>

Paso 2. Para ejecutar el script en Windows, cámbielo a anphandlecount.ps1.

Paso 3. Para mayor comodidad, copie el archivo amphandlecount.ps1 en su propia carpeta.

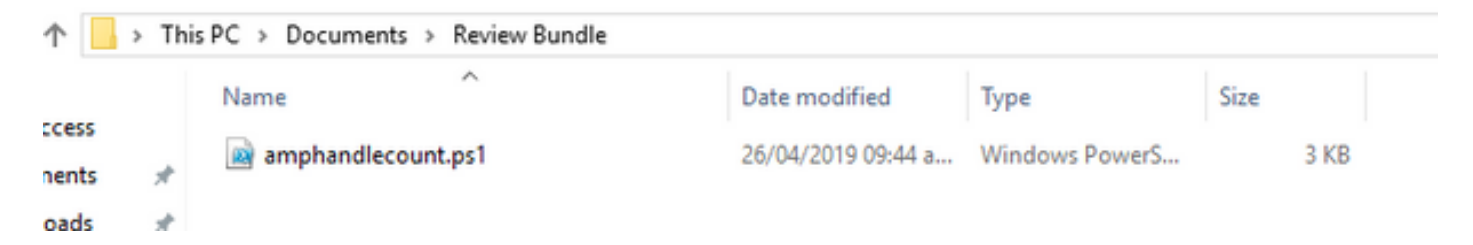

Paso 4. Descomprima el archivo CiscoAMP\_Support\_Tool\_%date%.7z e identifique los archivos sfc.log en la ruta CiscoAMP\_Support\_Tool\_2019\_06\_13\_18\_26\_37\Program Files\Cisco\AMP\X.X.X .

|         | Name                          | Date modified    | Туре     | Size      |  |
|---------|-------------------------------|------------------|----------|-----------|--|
|         | ConnectivityTool.exe.log      | 18/06/2019 01:46 | LOG File | 32 KB     |  |
| *       | 5 global.xml                  | 08/06/2019 11:23 | XML File | 24 KB     |  |
| *       | sfc.exe.log                   | 18/06/2019 01:46 | LOG File | 46,634 KB |  |
| 1       | sfc.exe_20190614_171821.log   | 14/06/2019 05:18 | LOG File | 6,912 KB  |  |
| th: dre | sfc.exe_20190616_123123.log   | 16/06/2019 12:31 | LOG File | 51,201 KB |  |
|         | 5 sfc.exe_20190616_131825.log | 16/06/2019 01:18 | LOG File | 51,201 KB |  |
|         | sfc.exe_20190616_134500.log   | 16/06/2019 01:45 | LOG File | 51,201 KB |  |
|         | 5 sfc.exe_20190616_140234.log | 16/06/2019 02:02 | LOG File | 51,201 KB |  |
|         | sfc.exe_20190616_150139.log   | 16/06/2019 03:01 | LOG File | 51,201 KB |  |
|         | sfc.exe_20190618_133822.log   | 18/06/2019 01:38 | LOG File | 51,201 KB |  |
|         | sfc.exe_20190618_134032.log   | 18/06/2019 01:40 | LOG File | 51,201 KB |  |
|         | sfc.exe_20190618_134240.log   | 18/06/2019 01:42 | LOG File | 51,201 KB |  |

Paso 5. Copie los archivos sfc.log en la carpeta anphandlecount.ps1.

|        | Name                          | Date modified    | Туре     | Size      |  |
|--------|-------------------------------|------------------|----------|-----------|--|
|        | ConnectivityTool.exe.log      | 18/06/2019 01:46 | LOG File | 32 KB     |  |
| *      | 🧧 globalaml                   | 08/06/2019 11:23 | XML File | 24 KB     |  |
| *      | 📕 sfc.exe.log                 | 18/06/2019 01:46 | LOG File | 46,634 KB |  |
| *      | 5 sfc.exe_20190614_171821.log | 14/06/2019 05:18 | LOG File | 6,912 KB  |  |
| nt: xh | sfc.exe_20190616_123123.log   | 16/06/2019 12:31 | LOG File | 51,201 KB |  |
|        | 5 sfc.exe_20190616_131825.log | 16/06/2019 01:18 | LOG File | 51,201 KB |  |
|        | sfc.exe_20190616_134500.log   | 16/06/2019 01:45 | LOG File | 51,201 KB |  |
|        | sfc.exe_20190616_140234.log   | 16/06/2019 02:02 | LOG File | 51,201 KB |  |
|        | 5 sfc.exe_20190616_150139.log | 16/06/2019 03:01 | LOG File | 51,201 KB |  |
|        | sfc.exe_20190618_133822.log   | 18/06/2019 01:38 | LOG File | 51,201 KB |  |
|        | 5 sfc.exe_20190618_134032.log | 18/06/2019 01:40 | LOG File | 51,201 KB |  |
|        | sfc.exe_20190618_134240.log   | 18/06/2019 01:42 | LOG File | 51,201 KB |  |

Paso 6. Ejecute **amphandlecount.ps1** con PowerShell, después se abre una ventana y, según la política de ejecución del terminal, se puede solicitar permiso para ejecutarse.

**Consejo:** Para cambiar la política de ejecución, abra un Windows PowerShell y utilice los siguientes comandos:

Establezca la política para permitir el acceso sin restricciones a la ejecución - Set-ExecutionPolicy -Scope CurrentUser -ExecutionPolicy Unrestricted

Establezca la política para restringir el acceso a la ejecución - Set-ExecutionPolicy -Scope CurrentUser -ExecutionPolicy Restringido

Paso 7. Permita que PowerShell finalice (puede que tarde algún tiempo, dependiendo de cuántos sfc.log haya en la carpeta) después de que PowerShell termine, se crean cuatro archivos en la carpeta:

- data.csv
- results.txt
- sorted\_results.txt
- terms.txt

| ۰ 📙      | > This   | is PC > Documents > Review Bundle |                    |                   | ~ Ö       | Search Review Bundle | ٩, |
|----------|----------|-----------------------------------|--------------------|-------------------|-----------|----------------------|----|
|          |          | Name                              | Date modified      | Туре              | Size      |                      |    |
| ess hots |          | amphandlecount.ps1                | 26/04/2019 09:44 a | Windows PowerS    | 3 KB      |                      |    |
| and a    | <u>_</u> | data.csv                          | 22/06/2019 03:28   | Microsoft Excel C | 754 KB    |                      |    |
| ads      | я        | results.bit                       | 22/06/2019 03:28   | TXT File          | 3 KB      |                      |    |
|          | A        | 5 sfc.exe.log                     | 18/06/2019 01:46   | LOG File          | 46,634 KB |                      |    |
| ire      |          | 5fc.exe_20190614_171821.log       | 14/06/2019 05:18   | LOG File          | 6,912 KB  |                      |    |
| 6        |          | sfc.exe_20190616_123123.log       | 16/06/2019 12:31   | LOG File          | 51,201 KB |                      |    |
| Bundle   |          | 5fc.exe_20190616_131825.log       | 16/06/2019 01:18   | LOG File          | 51,201 KB |                      |    |
|          |          | 5 sfc.exe_20190616_134500.log     | 16/06/2019 01:45   | LOG File          | 51,201 KB |                      |    |
|          |          | 5fc.exe_20190616_140234.log       | 16/06/2019 02:02   | LOG File          | 51,201 KB |                      |    |
|          |          | 5fc.exe_20190616_150139.log       | 16/06/2019 03:01   | LOG File          | 51,201 KB |                      |    |
|          |          | sfc.exe_20190618_133822.log       | 18/06/2019 01:38   | LOG File          | 51,201 KB |                      |    |
|          |          | 5fc.exe_20190618_134032.log       | 18/06/2019 01:40   | LOG File          | 51,201 KB |                      |    |
| cts      |          | sfc.exe_20190618_134240.log       | 18/06/2019 01:42   | LOG File          | 51,201 KB |                      |    |
| ·        | _        | sorted_results.txt                | 22/06/2019 03:28   | TXT File          | 3 KB      |                      |    |
| ents     |          | 🗾 terms.txt                       | 22/06/2019 03:28   | TXT File          | 3 KB      |                      |    |
| a de     |          |                                   |                    |                   |           |                      |    |

Paso 8. Los 4 nuevos archivos contienen el resultado del análisis:

- data.csv: contiene la ruta completa de los archivos analizados y el proceso padre que creó/modificó/movió el archivo
- results.txt: contiene la lista de procesos escaneados por AMP
- sorted\_results.txt: contienen la lista de procesos que AMP analiza con el proceso más analizado
- terms.txt: contiene el nombre de los procesos analizados por AMP

Paso 9. Filtre el nombre del proceso con recuentos altos de **sort\_results.txt** en **data.csv** puede identificar el proceso primario con su ruta de acceso completa y, a continuación, continúe agregando una exclusión a la política en una lista personalizada si es de confianza.

Procesos a buscar:

- 1. Ctrl + F en "data.csv" y buscar
- 2. Ruta del archivo analizado por AMP
- 3. Ruta del proceso primario que copia/mueve/modifica el archivo

**Nota:** Nota: Normalmente, la exclusión es del tipo "Proceso: Análisis de archivos" con "Procesos secundarios" para el proceso principal que está recibiendo los análisis:

| <b>4</b> Þ | sorted_results.txt •              | A2 🛐 🗄 🔀 🖉 Jun 18 13:42:40, C:\Temp\NVIDIA 🕢 Panelinstaller?Temp\nwmobESN.chm, C:\Program Files\NVIDIA Corporation\Installer2\Display.Driver.(C9752557-A557-4AE9-                                                                                                    |
|------------|-----------------------------------|----------------------------------------------------------------------------------------------------|
| 1 2        | 1075 setup.exe<br>442 firefox.exe | A C D E F G H I J K L M N O P Q R S T                                                                                                    |
| 4          | 243 Container.exe                 | Jun 18 13:42:40 CC\Temp\NVIDIA\ControlPanelInstallerTemp\nvmobESM.chm, C:\Program Files\NVIDIA Corporation\Installer2\Display.Driver.{C9752557-4A557-4A59-B7D4-551FE0F3AFE7}\NvCpISetupInt.exe                                                                                                    |
| 5          | 243 container.exe                 | Jun 18 13:42:40,C:\Temp\NVIDIA\ControlPanelInstallerTemp\nvmobESN.chm,C:\Program Files\NVIDIA Corporation\Installer2\Display.Driver.[C9752557-A557-4A59-B7D4-551FE0F3AFE7]\NvCplSetupInt.exe                                                                                                    |
| 6          | 243 Container.exe                 | Inn 18 13:43:40.C\Tomo\NUIDIA\ControlDanolInctallerTomo\numphFIN.chm,C:\Program Files\NVIDIA Corporation\Installer2\Display.Driver.{C9752557-4557-44E9-B7D4-551FE0F3AFE7}\NvCpISetupInt.exe                                                                                                    |
| 7          | 243 container.exe                 | Find and Replace 7 X A.chm,C:\Program Files\NVIDIA Corporation\installer2\Display.Driver.{C9752557-A557-4AE9-B7D4-551FE0F3AFE7}\NvCplSetupInt.exe                                                                                                    |
| å          | 243 container.exe                 | 8.chm,C:\Program Files\NVIDIA Corporation\Installer2\Display.Driver.[C9752557-A557-4AE9-B7D4-551FE0F3AFE7]\NvCplSetupInt.exe                                                                                                    |
| 10         | 120 NvCplSetupInt.exe             | Find Reglace N.chm.C:\Program Files\NVIDIA Corporation\Installer2\Display.Driver.(C9752557-A557-A4E9-B7D4-S51FE0F3AFE7)\NvColSetupInt.exe                                                                                                    |
| 11         | 54 ch. e.exe                      | Find what: NrColSetupInt.exe chm. C:\Program Files\NVIDIA Corporation\Installer2\Display.Driver.(09752557-A557-A559-87D4-551FE0F3AFE7)\NvColSetupInt.exe                                                                                                    |
| 12         | p_ershell.exe                     | A service of the service of the serv |
| 13         | 1 sass.exe                        | Commiscue for an integration in the formation (in statilized to share) contract, Contract, State and Compared to the comparison of the state of the state of t    |
| 15         | / OUTLOOK.EXE                     | Contines >><br>Options >>                                                                                                    |
| 16         | 7 nvstinst.exe                    | 2 2 D.chm,C:\Program Files\NVIDIA Corporation\Installer2\Display.Driver.[C9752557-A557-4AE9-B7D4-551FE0F3AFE7]\NvCpISetupInt.exe                                                                                                    |
| 17         | 5 explorer.exe                    | R.chm,C:\Program Files\NVIDIA Corporation\Installer2\Display.Driver.[C9752557-A557-4AE9-B7D4-551FE0F3AFE7]\NvCplSetupInt.exe                                                                                                    |
| 18         | 4 rundl132.exe                    | 2 Find All Find Next Close C.chm, C:\Program Files\NVIDIA Corporation\Installer2\Display.Driver.{C9752557-A557-4AE9-B7D4-551FE0F3AFE7}\NvCpISetupInt.exe                                                                                                    |
| 19         | 3 Indexe                          | 3 Jun 18 13:42:41, C:\Temp\NVIDIA\ControlPanelInstallerTemp\nvmobPTB.chm,C:\Program Files\NVIDIA Corporation\Installer2\Display.Driver.{C9752557-A557-4AE9-B7D4-551FE0F3AFE7}\NvCpISetupInt.exe                                                                                                    |
| 20         | J OUCLOOK-CKC                     | in the second second seco                                                                                                    |

Nota: <u>Aquí</u> puede encontrar más información relacionada con las mejores prácticas para crear exclusiones.

#### Exclusiones de ajuste

Una vez que se identifican los procesos o las trayectorias, puede agregarlos a la lista de exclusión vinculada a la política aplicada en el punto final, navegue hasta **Administración > Exclusiones > Nombre de exclusión > Editar,** como se muestra en la imagen.

| Threat               | CSIDL_W                               | /INDOWS\Temp\_avast_\                                                                                                    |   | J |  |
|----------------------|---------------------------------------|----------------------------------------------------------------------------------------------------|---|---|--|
| Path                 | [Any Driv                             | e]:\ pagefile.sys                                                                                                    | Ì |   |  |
| File Extension       | Apply                                 | to all drive letters                                                                                                    |   |   |  |
| Wildcard             | Path excl                             | usion                                                                                                    | Ì | 1 |  |
| Process:             | Threat ex                             | clusion                                                                                                    |   | í |  |
| File Scan            |                                       |                                                                                                    |   |   |  |
| Malicious Activity   | Wildcard                              |                                                                                                    |   |   |  |
| System Process       |                                       | to all drive letters                                                                                                    |   |   |  |
|                      |                                       |                                                                                                    |   |   |  |
| Process              | Path                                  | C:\Program Files\NVIDIA Corporation\Installer2\Display.Driver.{C9752557-A557.4AE9-B7D4-55                                                                                                    | Ì |   |  |
| Process<br>File Scan | Path<br>SHA                           | C:\Program Files\NVIDIA Corporation\Installer2\Display.Driver.{C9752557-A557.4AE9-B7D4-55                                                                                                    | Ĩ |   |  |
| Process              | Path<br>SHA<br>You can p<br>be met fo | C:\Program Files\NVIDIA Corporation\Installer2\Display.Driver.{C9752557-A557.4AE9-B7D4-55                                                                                                    | Ĩ |   |  |
| Process              | Path<br>SHA<br>You can p<br>be met fo | C:\Program Files\NVIDIA Corporation\Installer2\Display.Driver.{C9752557-A557.4AE9-B7D4-55<br>provide path and/or SHA-256. If you specify both a path and SHA-256 then both conditions must<br>or the process to be excluded.<br>to child processes | Ì |   |  |

# Enviar el paquete para su análisis al TAC

El TAC de ATS puede ayudar a resolver estos problemas, si es así, esté listo para proporcionar la siguiente información al crear el caso:

- ¿Cuándo comienza este problema?
- ¿Hay algún cambio reciente?
- ¿El problema ocurre con una aplicación determinada?En caso afirmativo, ¿qué aplicación?
- ¿Hay otro antivirus en el sistema?En caso afirmativo, ¿qué antivirus?
- Recopile un paquete de depuración mientras se reproduce el problema: <u>Pasos para recopilar</u> <u>un paquete de depuración</u>